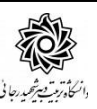

# راهنمای انصراف از تحصیل

فر آیند مربوط به پیشخوان خدمت درخواست **انصراف از تحصیل** در سیستم گلستان به شرح زیر می باشد :

- **() ایجاد درخواست و تایید و ارسال توسط دانشجو** 
  - **۲**) تایید کارشناس آموزش دانشکده
- **3) تایید استاد راهنمای دانشجو (ویژه دانشجویان مقاطع تحصیلات تکمیلی)** 
  - ۴) تایید مدیر گروه آموزشی
  - **(۵) تایید معاون آموزشی دانشکده**
  - **(6) بررسی و تایید آموزش کل دانشگاه**
- **(ارجاع درخواست به دانشجو جهت انجام تسویه حساب (ارسال پیام کوتاه به دانشجو)** 
  - ٨) اعلام نظر مدیر کل آموزش دانشگاه (ارسال پیام کوتاه به دانشجو)

#### نکات مهم:

۱-دانشجویانی می توانند مباد*ر*ت به ایجاد **درخواست انصراف** نمایندکه:

الف- دانشجو به سیستم آموزش بدهی نداشته باشد. (مراجعه به اطلاعات جامع دانشجو)

ب – برای داد شجو در سیستم تعهد مالی ثبت د شده با شد. (در صورتی که در طول تمصیل ، جهت باز شدن سیستم به امور مالی ، تعهد سپرده باشید ، می بایست ممددا مهت مذف آن با امور مالی تماس بگیرید.)

۲- هر دانشجو منحصرا می تواند یک درخوا ست ثبت نماید . بنابراین در صورت وجود درخوا ست ، هر گونه تغییر می تواند روی آن انجام پذیرد و فقط با حذف درخواسـت قبلی ، امکان ثبت درخواسـت جدید فراهم می شود.

### 1- ایجاد درخواست توسط دانشجو

با اســتفاده از مرورگر اینترنت اکســپلورر و یا گوگل کروم به پورتال جامع آموزشــی (گلســتان) به نشــانی portal.sru.ac.ir مراجعه نمایند.

در صفحه اصلی به بخش «پیشخوان خدمت» وا*ر*د شده.

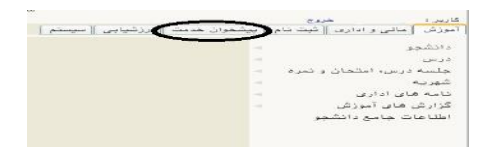

در ادامه ، پیش خوان خدمت / درخوا ست برر سی مشکلات آموز شی/درخوا ست جدید /۱-نوع درخوا ست = <mark>درخواست انصراف از تحصیل</mark> / ثبت متن درخواست در باکس درخواست اول/کلیک روی عبارت ایجاد

|                         | واست بررسی مسائل امورسی دانسچو                                  |
|-------------------------|-----------------------------------------------------------------|
|                         | شماره دانشجو 🌒 💽                                                |
| 🔽 مشاهده کامل درخواست 🔋 | صات درخواست<br>بنوع درخواست<br>درخواست ادرخواست انصراف از تحمیل |
| ~                       | با سلام لطفا با لنصراف اذ تحصبا استحاض موافقت فرماسد            |
| · ·                     | اول درخواست اول                                                 |

### بعد از ایجاد درخواست پیغام زیر ظاهر می گردد:

کد ۱۹۸۴–۱۰۰ : درخواست شما با موفقیت ثبت شد. لطفا جهت تکمیل، تایید و ارسال درخواست به پیشخوان خدمت مراجعه نمایید.

## دکمه بازگشت را کلیک کرده و به پیش خوان خدمت باز گردید.

فطا های امتمالی در هنگاه ثبت درخواست پایان تمصیلات مهمان:

۱- درخواست اول نمی تواند خالی باشد. (مطابق شکل بالا نوع درخواست ثبت شود)

۲- به دلیل وجود درخوا ست با و ضعیت "برر سی نشده" برای دان شجوی موردنظر، امکان ثبت درخوا ست جدید وجود

ندارد. (دانشمو نمی تواند بیش از یک درفواست در سیستی ثبت نماید)

۳- به دلیل بدهکار بودن دانشجو امکان انجام عملیات وجود ندارد. (جهت پردافت بدهی به سامانه گلستان/ پردافت های الکترونیکی دانشجو مراجعه نماید.)

**تَذكر :** در صـورتى كه بدهى دانشـجو به دليل ايجاد سـرترم جديد به وجود آمده مى بايسـت با <mark>كارشــناس آموزش</mark> <mark>دانشكده</mark> تماس گرفته تا نسبت به حذف آن اقدام نمايد.

۲- به دلیل عدم تایید پرداختهای دانشـجو امکان انجام عملیات وجود ندارد. (در صـورتی که دانشـجو در طول تمصـیل ، جهت باز شدن سیاستم به امور مالی ، تعهد سپرده با شد ، می بایا ست مجددا جهت مذف آن با امور مالی به شماره داغلی ۲۹۱۷ تماس بگیرد.)

در صفحه اصلی پیشخوان ، درخواست دانشجو ایجاد گردیده است.

| زمان               | موضوع                                                                                                    | فرستنده | عمليات          | Ĩ |
|--------------------|----------------------------------------------------------------------------------------------------|---------|-----------------|---|
| 1400/10/05 - 09:51 | درخواست انصراف از تحصیل - دانشجوی محترم، لطفا بعد از ثبت درخواست، با کلیک روی آیکن<br>فلش سبز آن را تایید و ارسال نمایند، |         | <b>* </b> 🕻 🖄 1 |   |

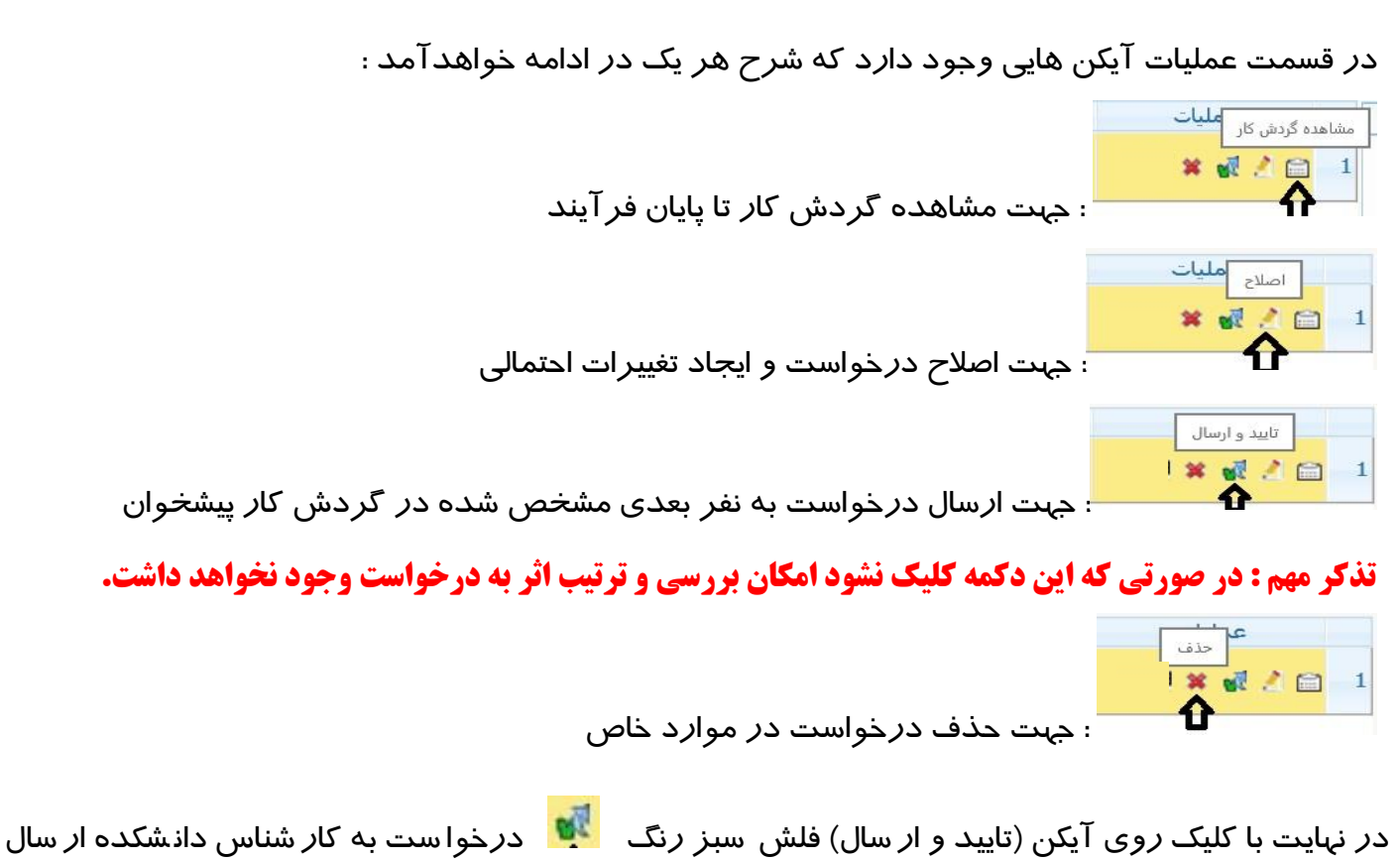

می گردد. از این پس دانشجو جهت پیگیری مراحل فرآیند پایان تحصیلات خود می تواند به آیکن <sup>≌</sup> مشاهده گردش کار در پیش خوان خدمت مراجعه نماید.

### ۲- بررسی و تایید دانشکده

بعد از بررسی عوامل موثر در دانشکده درخواست دانشجو به آموزش کل دانشگاه ارجاع می گردد.

### ۳- بررسی و تایید آموزش کل

بعد از برر سی و تایید آموزش کل ، پیامکی با مضمون « دانشجوی محترم،با سلام،لطفا جهت پیگیری فرآیند تسویه حساب به پیش خوان خدمت سامانه گلستان دانشگاه تربیت دبیر شهید رجایی مراجعه نمایید» برای دانشجو ارسال می شود و درخواست به کارتابل دانشجو عودت می گردد. در این مرحله فر آیند «**ة سویه** حساب» دانشجو نیز آغاز می گردد.

#### ۴- ارجاع درخواست به دانشجو جهت انجام تسویه حساب

دانشـجویان می بایسـت بعد از د*ر*یافت پیامک فوق به کارتابل خود در پیش خوان خدمت سـامانه آموزشـی گلستان مراجعه نموده و پیگیر موارد تسویه حساب خود باشد ، درخواست تسویه حساب به صورت الکترونیکی به مراجع مربوطه ا*ر* سال شده است و دانشجو می تواند با مراجعه به **گزارش ۵۲۵** از نحوه تکمیل آن مطلع

گردد.

🗅 🖄 📾 💰 🖄

همچنین در پی شخوان خدمت نیز با کلیک *ر*وی آیکن م شخص شده، این گزا*ر*ش که

در ادامه خواهد آمد قابل مشاهده است .

| درارش وصغيت تسويه حساب دامسجو وأظهار نظر نهاي |             |                   |                |             |             |                |                 |                                          |    |                     |      |
|-----------------------------------------------|-------------|-------------------|----------------|-------------|-------------|----------------|-----------------|------------------------------------------|----|---------------------|------|
| نرل<br>مقدار / مبلغ                           | تاريخ كنترل | کنترل کننده نهایی | کنترل نهایی کت | تاييد كننده | تاريخ تاييد | وضعيت<br>تسويه | دليل لزوم تسويه | موضوع                                    |    |                     |      |
|                                               | نهایی       |                   |                |             |             |                |                 | شرح                                      | کد | اداره               | رديف |
|                                               |             |                   | عدم اظهار نظر  |             |             | عدم تسويله     |                 | بایگانی                                  | ۲  | اداره کل امور آموزش | 1    |
|                                               |             |                   | عدم اظهار نظر  |             | ٩٩/٠٢/٣٠    | تسويه شده      |                 | مندوق رفاه دانشجویان و واحد<br>تغذیه     | ٢  | ادارہ کل امور آموزش | ۲    |
|                                               |             |                   | عدم اظهار نظر  |             |             | عدم تسويه      |                 | اداره خوابگاه ها                         | ۴  | ادارہ کل امور آموزش | ٣    |
|                                               |             |                   | عدم اظهار تظر  |             |             | تسويه شده      |                 | دبيرخانه كميته انضباطى                   | ÷  | ادارہ کل امور آموزش | ۴    |
|                                               |             |                   | عدم اظهار نظر  |             |             | عدم تسويه      |                 | اداره تربيت بدنى                         | ٨  | اداره کل امور آموزش | ٥    |
|                                               |             |                   | عدم اظهار نظر  |             | ٩٩/٠٢/٣٠    | تسويه شده      |                 | مرکز بهداشت و درمان و مشاوره<br>دانشجویی | ۰. | اداره کل امور آموزش | *    |
|                                               |             |                   | عدم اظهار نظر  |             |             | عدم تسويه      |                 | جمعدارى                                  | 11 | اداره گل امور آموزش | Y    |
|                                               |             |                   | عدم اظهار نظر  |             |             | عدم تسويه      |                 | اداره امور فرهنگی و فوق برنامه           | 18 | ادارہ کل امور آموزش | A    |
|                                               |             |                   | عدم اظهار نظر  |             |             | عدم تسويه      |                 | كتابخانه مركزى                           | 15 | ادارہ کل امور آموزش | ٩    |
|                                               |             |                   | عدم اظهار نظر  |             |             | عدم تسويه      |                 | امور مالی                                | 14 | ادارہ کل امور آموزش | ١.   |
|                                               |             |                   | عدم اظهار نظر  | -           | ٩٩/٠٢/٣٠    | تسويه شده      |                 | بررسی مدارک                              | 14 | ادارہ کل امور آموزش | 11   |
|                                               |             |                   | عدم اظهار نظر  |             |             | عدم تسويه      |                 | کارشناس مسنّول دانشکده مهندسی<br>مکانیک  | ۲۱ | ادارہ کل امور آموزش | 17   |
|                                               |             |                   | عدم اظهار تظر  |             |             | عدم تسويه      |                 | دانشکده مهندسی مکانیک                    | ۳۳ | اداره کل امور آموزش | 15   |

همان طور که در شکل بالا مشخص شده ، مسئول هر باجه می بایست در خصوص وضعیت تسویه حساب دانشجو اعلام نظر نماید که زمان و شــخص تایید کننده در گزارش مشــاهده می گردد. و ترتیب اعلام نظر آنها نیز مهم نمی باشد. برخی از عوامل برای کلیه دانشجویان به صورت مشترک اعلام نظر می نمایند.

بعد از **تسویه کلیه عوامل موثر** در تسویه حساب ، سیستم به صورت خود کار **تسویه حساب نهایی** را برای دانشجو ثبت می نماید.

بعد از اتمام *ت*سویه حساب ، دانشـجو می بایسـت با کلیک *ر*وی آیکن (تایید و ا*ر*سـال) فلش سـبز *ر*نگ درخواست خود *ر*ا به ادا*ر*ه آموزش دانشگاه عودت نماید.

### ۵- اعلام نظر کارشناس آموزش کل

بعد از برر سی و تایید آموزش کل ، آخرین و ضعیت تحصیلی دانشجو به «**انصراف**» تغییر یافته و پیامکی با م ضمون « دانشـجوی محترم،با ســلام ، فرآیند درخواســت انصـراف از تحصـیل شــما با موفقیت به اتمام رسـید.» برای دانشجو ارسال می شود.

موفق و پیروز باشید